# TOMORROW'S GREEN FOREST LMS학습자 모드 매뉴얼 디지털 교육 전문기업\_미래솔

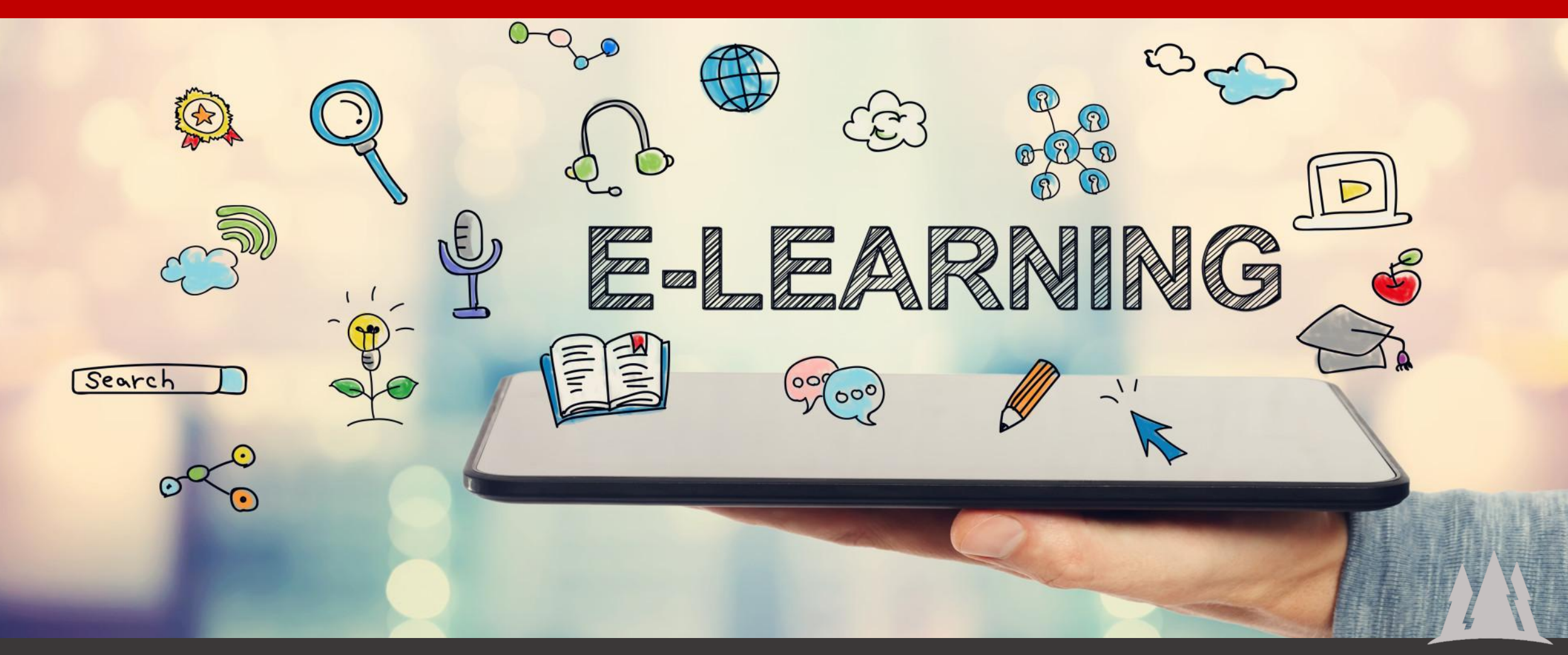

copyright@2025. MIRAESOL. Co.Ltd

교육원 접속 및 로그인

사이트 접속 주소 : https://miraesoledu.com로 접 속 합니다.

메인에 문자/메일로 안내받은 아 이디와 비밀번호를 기입한 다음 <로그인> 버튼을 클릭합 니다.

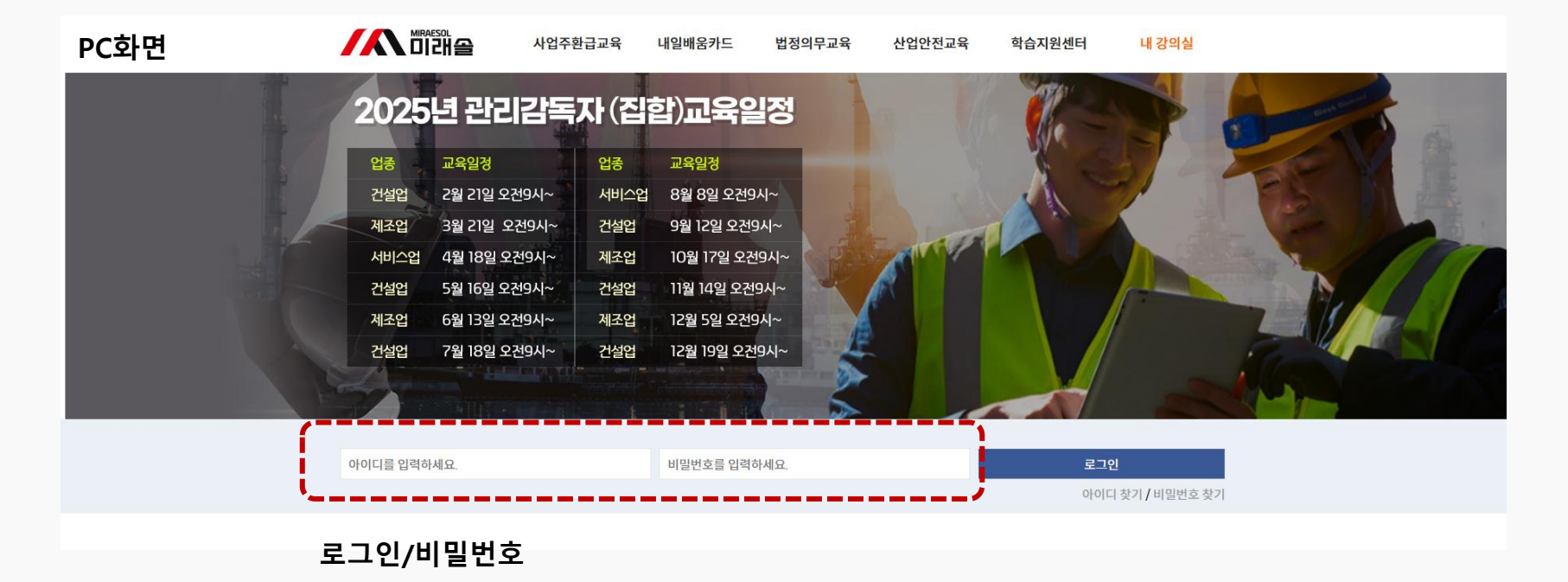

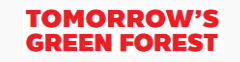

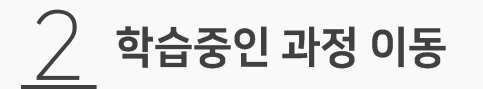

1.내 강의실 → <학습중인 과 정>을 클 릭합니다.

2. 상세보기 버튼을 클릭하면 학습 할 과정의 상세 차시가 노출됩니다.

| 온라인 학습                   |   | 학습중인 과정                                             |              |           |      |      |
|--------------------------|---|-----------------------------------------------------|--------------|-----------|------|------|
| 수강관리                     | + | 법정의무교육                                              |              |           |      |      |
| 학습중인 과정(6)               |   | 쉽게보고 이해하는 법정필수교육<br>수강기간: 2021-03-15~2021-03-31     | 남은 수강일 : 15일 | 현재 진행상태   | 강의진도 | 진도율  |
| 복습중인 과정(0)<br>학습종료 과정(0) |   | 참석강사 : 교강사                                          | 상세보기         | 수강대기      | 0/10 | %    |
| 약습신성관리                   |   | 자애이시고은                                              |              |           |      |      |
| 상담관리                     | + | 중에 한국교육<br>수강기간: 2021-03-15 ~ 2021-04-14            | 남은 수강일 : 29일 | 현재 진행상태   | 강의진도 | 진도율  |
| 회원정보 관리                  |   | 합식성사 : 교정사                                          | 상세보기         | 수강대기      | 0/2  | %    |
|                          |   | <b>4대폭력방지 예방교육</b><br>수강기간: 2021-03-15 ~ 2021-04-14 | 남은 수강일 : 29일 | 현재진행상태    | 강의진도 | 진도율  |
|                          |   | 참석강사 : 교강사                                          | 상세보기         | 수강대기      | 0/4  | %    |
|                          |   | 쉽게보고 이해하는 법정필수교육                                    |              | 정기! 지정사리! |      | TIFO |

MIRAESOL

TOMORROW'S GREEN FOREST

子 학습진행 정보

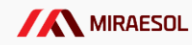

1. 남은 수강일, 강의 진도, 진도 율 을 확인할 수 있습니다. 이때 진도율은 해당 과정의 총진 도 율로 진도율 80%이상이 넘어 야 수료가 가능하오니 유의하시기 바립 니다.

2. 학습 진행에 따라 활성화 되며, 최종 수료 후에는 '복습중인 과정' 에서 수료증을 출력할 수 있습니다.

## 학습중인 과정

#### 법정의무교육

| 쉽게도<br>수강기 | <b>보고 이해하는 법정필수교육</b><br>간: 2021-03-15~2021-03-31                            | 남은 수강일 : 15일 | 현재 진행상태             | 강의진도 | 진도율  |
|------------|------------------------------------------------------------------------------|--------------|---------------------|------|------|
| 참석강/<br>강의 | 사 : 교강사<br>의리스트 교육내용 상세보기                                                    |              | <b>수강중</b><br>(1회차) | 0/10 | 0%   |
| 1 a        | <b>성희롱 예방교육_1</b><br>최종 수강시간 : 2021-03-16 07:52:53<br>접속 아이피 : 116.36.72.188 |              | 20 %                |      | 이어듣기 |
| 2          | <b>성희롱 예방교육_2</b><br>최종 수강시간 :<br>접속 아이피 :                                   |              | 0 %                 |      | 수강대기 |
| 3 3        | <b>직장 내 괴롭힘 방지교육_1</b><br>최종 수강시간 :<br>접속 아이피 :                              |              | 0%                  |      | 수강대기 |
| 4 a        | <b>직장 내 괴롭힘 방지교육_2</b><br>최종 수강시간 :<br>접속 아이피 :                              |              | 0 %                 |      | 수강대기 |
| 5 4        | <b>장애인 인식개선교육_1</b><br>최종 수강시간 :<br>접속 아이피 :                                 |              | 0%                  |      | 수강대기 |
|            |                                                                              |              |                     |      |      |

4 학습자료 다운로드

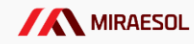

1.클릭 시 과정의 학습자료를 다 운로드 할 수 있습니다.

# 학습중인 과정

#### 법정의무교육

| <b>쉽거</b><br>수강 | <b>  보고 이해하는 법정필수교육</b><br>기간: 2021-03-15~2021-03-31                       | 남은 수강일 : 15일 | 현재 진행상태             | 강의진도 | 진도율  |
|-----------------|----------------------------------------------------------------------------|--------------|---------------------|------|------|
| 참석              | 강아 : 교강사<br>강의리스트 교육내용 상세보기                                                | 학습자료 다운로드    | <b>수강중</b><br>(1회차) | 0/10 | 0%   |
| 1               | <b>성희롱 예방교육_1</b><br>최종 수강시간: 2021-03-16 07:58:07<br>접속 아이피: 116.36.72.188 |              | 40 %                |      | 이어듣기 |
| 2               | <b>성희롱 예방교육_2</b><br>최종 수강시간:<br>접속 아이피 :                                  |              | 0%                  |      | 수강대기 |
| 3               | <b>직장 내 괴롭힘 방지교육_1</b><br>최종 수강시간:<br>접속 아이피:                              |              | 0 %                 |      | 수강대기 |
| 4               | <b>직장 내 괴롭힘 방지교육_2</b><br>최종 수강시간:<br>접속 아이피:                              |              | 0%                  |      | 수강대기 |
| 5               | <b>장애인 인식개선교육_1</b><br>최종 수강시간:<br>접속 아이피 :                                |              | 0%                  |      | 수강대기 |

TOMORROW'S GREEN FOREST

5 학습 차시 진도율 체크

1.각 차시의 진도율을 확인할 수 있습니다.

2. 이때 진도율을 각 차시 진도 가 100%가 되기 전까지는 규 정상 "0%"로 표시될 수 있고, 각 차시의 진도율이 100%가 되어야 전체 진도율에 반영될 수 있으니 참고하시기 바랍니 다.

| 학습숭인 과정                                                               |              |                       |      |      |
|-----------------------------------------------------------------------|--------------|-----------------------|------|------|
| 법정의무교육                                                                |              |                       |      |      |
| <b>쉽게보고 이해하는 법정필수교육</b><br>수강기간: 2021-03-15~2021-03-31                | 남은 수강일 : 15일 | 현 <mark>재</mark> 진행상태 | 강의진도 | 진도율  |
| 참석강사 : 교강사<br>강의리스트 교육내용 상세보기                                         | 학습자료 다운로드    | <b>수강중</b><br>(1회차)   | 1/10 | 10%  |
|                                                                       |              |                       |      |      |
| 성희롱 예방교육_1<br>1 최종 수강시간: 2021-03-16 08:02:10<br>접속 아이피: 116.36.72.188 |              | 100 9                 | %    | 수강완료 |
| 성희롱 예방교육_2<br>2 최종 수강시간:<br>접속 아이피:                                   |              | 0%                    |      | 수강하기 |
| 직장 내 괴롭힘 방지교육_1<br>3 최종 수강시간:<br>접속 아이피:                              |              | 0%                    |      | 수강대기 |
| 직장 내 괴롭힘 방지교육_2<br>4 최종 수강시간:<br>접속 아이피:                              |              | 0%                    |      | 수강대기 |
| 장애인 인식개선교육_1<br>5 최종 수강시간:<br>접속 아이피 :                                |              | 0%                    |      | 수강대기 |
|                                                                       |              |                       |      |      |

6 학습 차시 진행, 수강하기

TOMORROW'S GREEN FOREST

1. 수강하기 버튼을 클릭하면 해 당 차시를 수강할 수 있는 창이 열립니다.

-해당 LMS에서는 수강을 순차 적으로 진행하도록 구성되어 있 습니다.

#### 학습중인 과정

#### 법정의무교육

| <b>쉽7</b><br>수강<br>참석 | 보고 이해하는 법정필수교육<br>기간 : 2021-03-15 ~ 2021-03-31<br>강사 : 교강사<br>강의리스트 교육내용 상세보기 | 남은 수강일 : 15일<br>학습자료 다운로드 | 현재 진행상태<br><b>수강중</b><br>(1회차) | 강의진도<br>1/10 | 진도율<br>10% |
|-----------------------|-------------------------------------------------------------------------------|---------------------------|--------------------------------|--------------|------------|
| 1                     | <b>성희롱 예방교육_1</b><br>최종 수강시간: 2021-03-16 08:02:10<br>접속 아이피: 116:36.72.188    |                           | 100 %                          |              | 수강완료       |
| 2                     | 성희롱 예방교육_2<br>최종 수강시간:<br>접속 아이피 :                                            |                           | 0 %                            |              | 수강하기       |
| 3                     | <b>직장 내 괴롭힘 방지교육_1</b><br>최종 수강시간:<br>접속 아이피 :                                |                           | 0 %                            |              | 수강대기       |
| 4                     | <b>직장 내 괴롭힘 방지교육_2</b><br>최종 수강시간:<br>접속 아이피 :                                |                           | 0 %                            |              | 수강대기       |
| 5                     | <b>장애인 인식개선교육_1</b><br>최종 수강시간:<br>접속 아이피 :                                   |                           | 0 %                            |              | 수강대기       |

THUR ALLING A

1. 학습 차시가 진행되면 하단에 수 강시간이 흘러갑니다.

이때 반드시 강의 적용시간 이상 수강을 해야 해당 차시의 진도가 100%가 되니 수강을 진행할 때 강의 적용시간 이상 학습하시기 바랍니다.

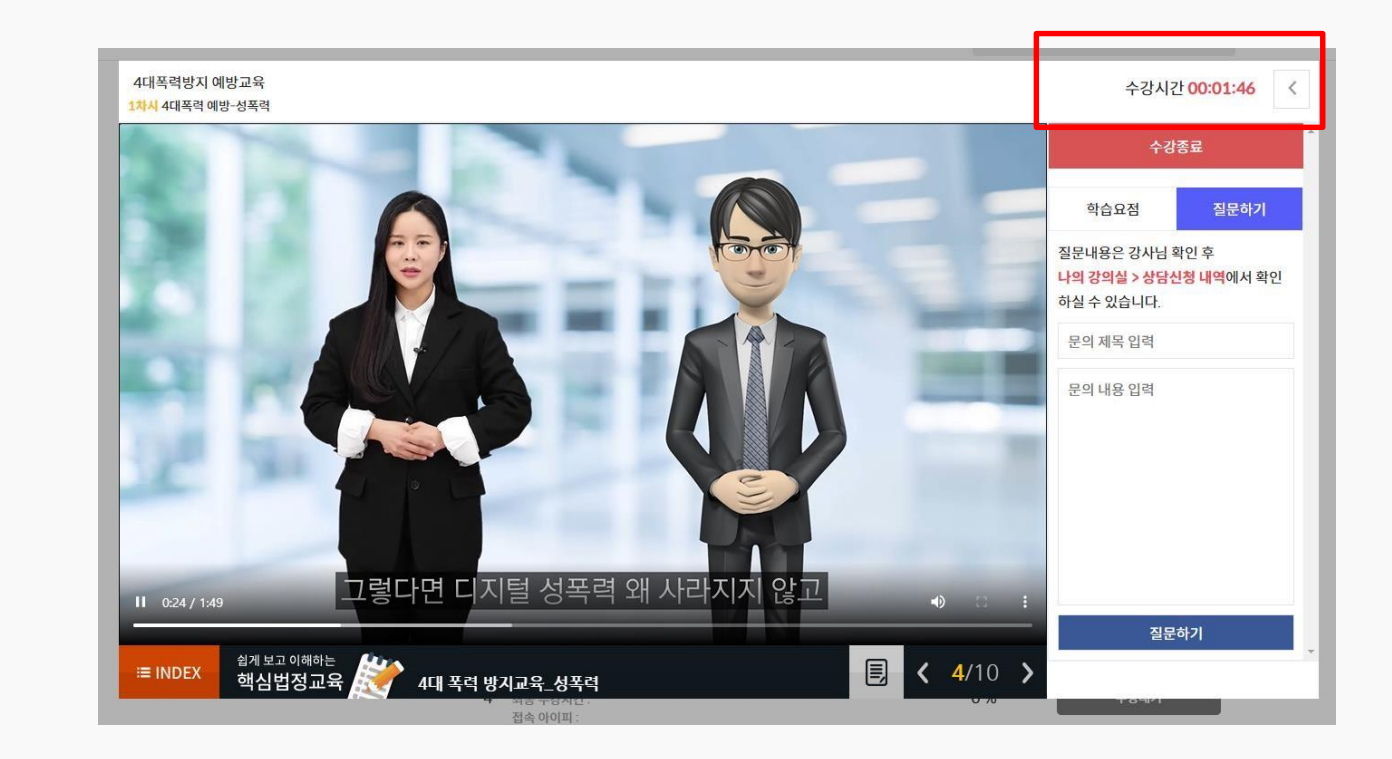

TOMORROW'S GREEN FOREST

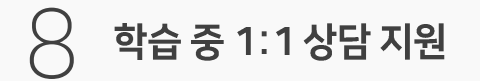

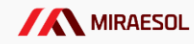

1. 학습 중 궁금한 사항을 별도의 이동없이 오른쪽 영역에서 강의 가 플레이 되는 도중 상담을 진 행하여 학습자에게 편리한 강의 진행 지원합니다.

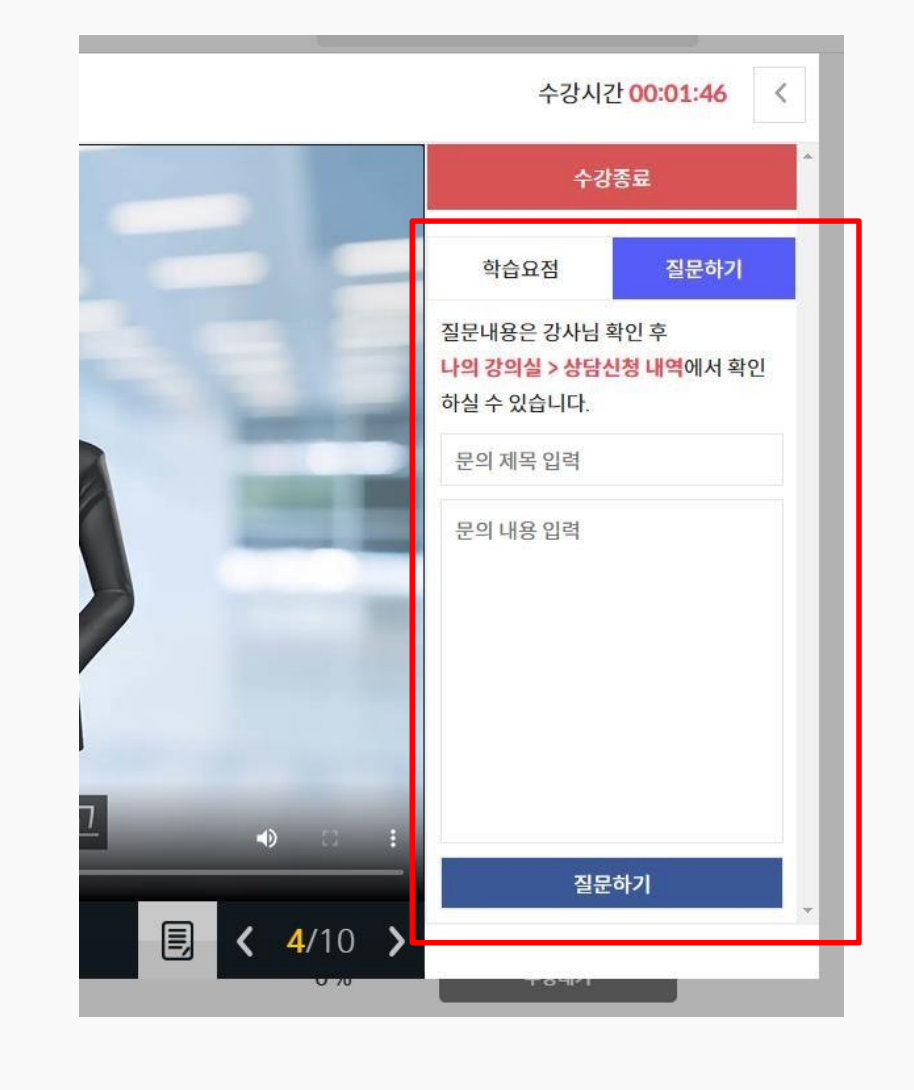

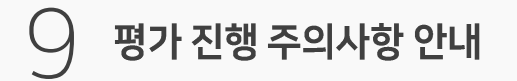

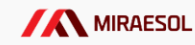

1. 평가를 진행하게 되면 먼저 주 의 사항이 노출됩니다. 하단의 체크박스에 체크한 다음 <평가응시> 버튼을 클릭하시기 바 랍니다.

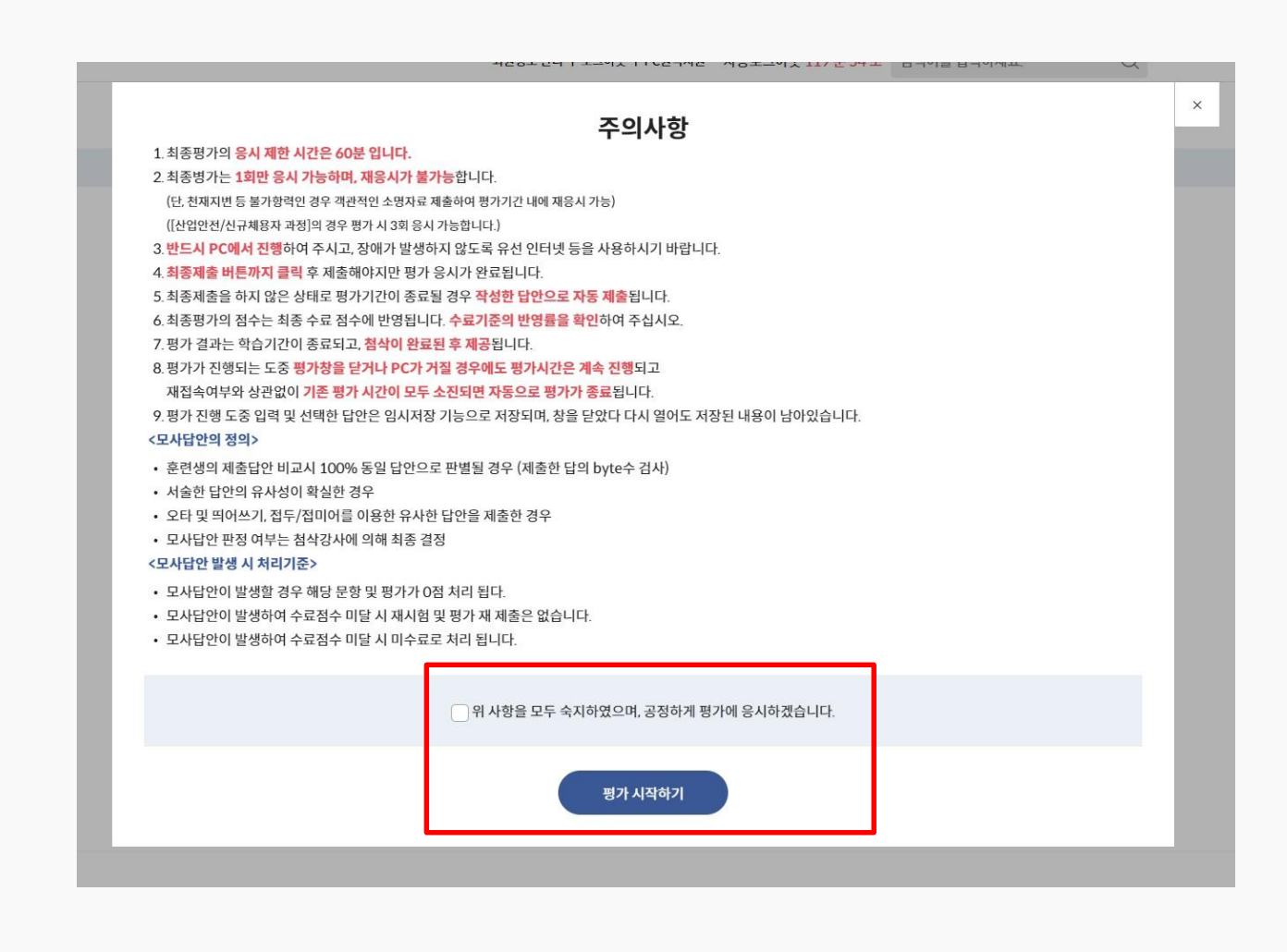

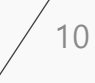

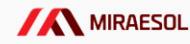

1. 평가 시간은 60분으로 초과되 면 자동으로 평가가 제출되게 됩 니다. 또한 평가가 시작된 후 로 그아웃/PC 종료를 해도 평가 시 간은 계속 진행되니 유의하시기 바랍니다.

한번 제출된 평가는 재평가 진행 이 불가능하니 부득이한 사유로 재 평가가 필요할 경우 교육상담 센터 로 문의하시기 바랍니다.

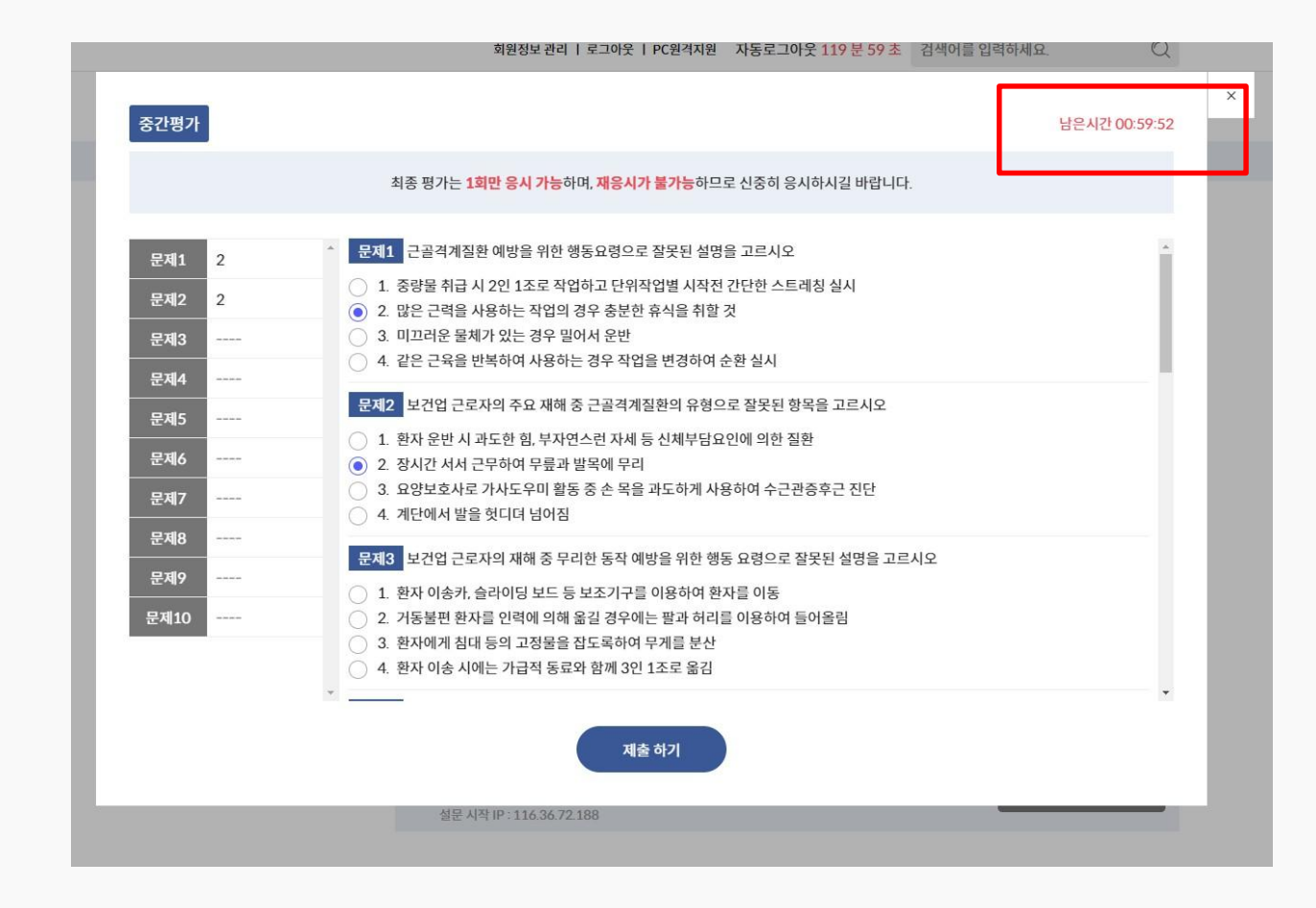

1. 평가가 모두 종료된 다음 설문 조사 있을 경우 해당 설문조사까 지 완료되어야 과정 진행이 마무 리 됩 니다.

설문조사를 마치지 않으면 수료 증 을 출력할 수 없습니다.

| 설문  |                                                                                                    |   |
|-----|----------------------------------------------------------------------------------------------------|---|
|     | 최종 설문은 <b>1회만 제출 가능</b> 하며, <mark>수정이 불가능</mark> 하므로 신중히 제출하시길 바랍니다.                                 |   |
| 문제1 | ^ 질문1 본 과정의 콘텐츠(학습내용)이 본인 업무에 도움이 되십니까? [학습내용]                                                       | - |
| 문제2 | <ul> <li>1. 매우그렇다.</li> <li>2. 그렇다.</li> <li>3. 보통이다.</li> <li>4. 아니다.</li> <li>5. 절대아니다.</li> </ul> |   |
|     | 3. 철태어디다.<br>질문2 추가로 희망하는 교육과정이 있으십니까?                                                               |   |
|     |                                                                                                    |   |
|     |                                                                                                    |   |
|     | w.                                                                                                   |   |
|     | 제출 하기                                                                                                |   |

TOMORROW'S GREEN FOREST

1<u>2</u> 수료증 출력

| 1. 수료가 된 강의는 <mark>"복습중인 강</mark> |
|-----------------------------------|
| <mark>의 " 로 이동</mark> 합니다. 이동한 복습 |
| 중 인 강의에서 <mark>"수료증</mark> "을 출력  |
| 할 수 있습니다.(수강 종료 후)                |

| 온라인 학습     |   | 복습중인 과정                                  |              |      |      |        |
|------------|---|------------------------------------------|--------------|------|------|--------|
| 수강관리       | + | 법정의무교육                                   |              |      |      |        |
| 학습중인 과정(6) |   | 질향상과 안전<br>스카기가: 2021-03-16 ~ 2021-03-20 | 나으 보수인 · 35인 | 진행상태 | 강의진도 | 진도율    |
| 복습중인 과정(1) |   | 참석강사: 교강사                                |              |      | 1/1  | 100.0/ |
| 학습종료 과정(0) |   | 상세보기 수료증 출                               | 력 수료증 다운로드   | 우강관료 | 1/1  | 100 %  |
| 학습신청관리     |   |                                          |              |      |      |        |
| 상담관리       | + |                                          |              |      |      |        |
| 회원정보 관리    |   |                                          |              |      |      |        |
|            |   |                                          |              |      |      |        |
|            |   |                                          |              |      |      |        |
|            |   |                                          |              |      |      |        |
|            |   |                                          |              |      |      |        |
|            |   |                                          |              |      |      |        |
|            |   |                                          |              |      |      |        |
|            |   |                                          |              |      |      |        |
|            |   |                                          |              |      |      |        |
|            |   |                                          |              |      |      |        |
|            |   |                                          |              |      |      |        |
|            |   |                                          |              |      |      |        |

1 3 1:1 문의하기

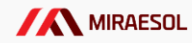

온라인 학습 1:1 문의 리스트 1. 1:1 문의 리스트에서 상담을 검색 검색어를 입력하세요 바 로 진행할 수 있습니다. 수강관리 + 학습신청관리 제목 등록일 번호 답변상태 상담관리 1 법정필수교육에서 궁금한 점이 있습니다. 2021-03-16 답변대기 1:1 문의 리스트 학습 상담 리스트 문의하기 회원정보 관리

TOMORROW'S GREEN FOREST

14

│ 4 학습상담 리스트

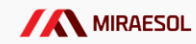

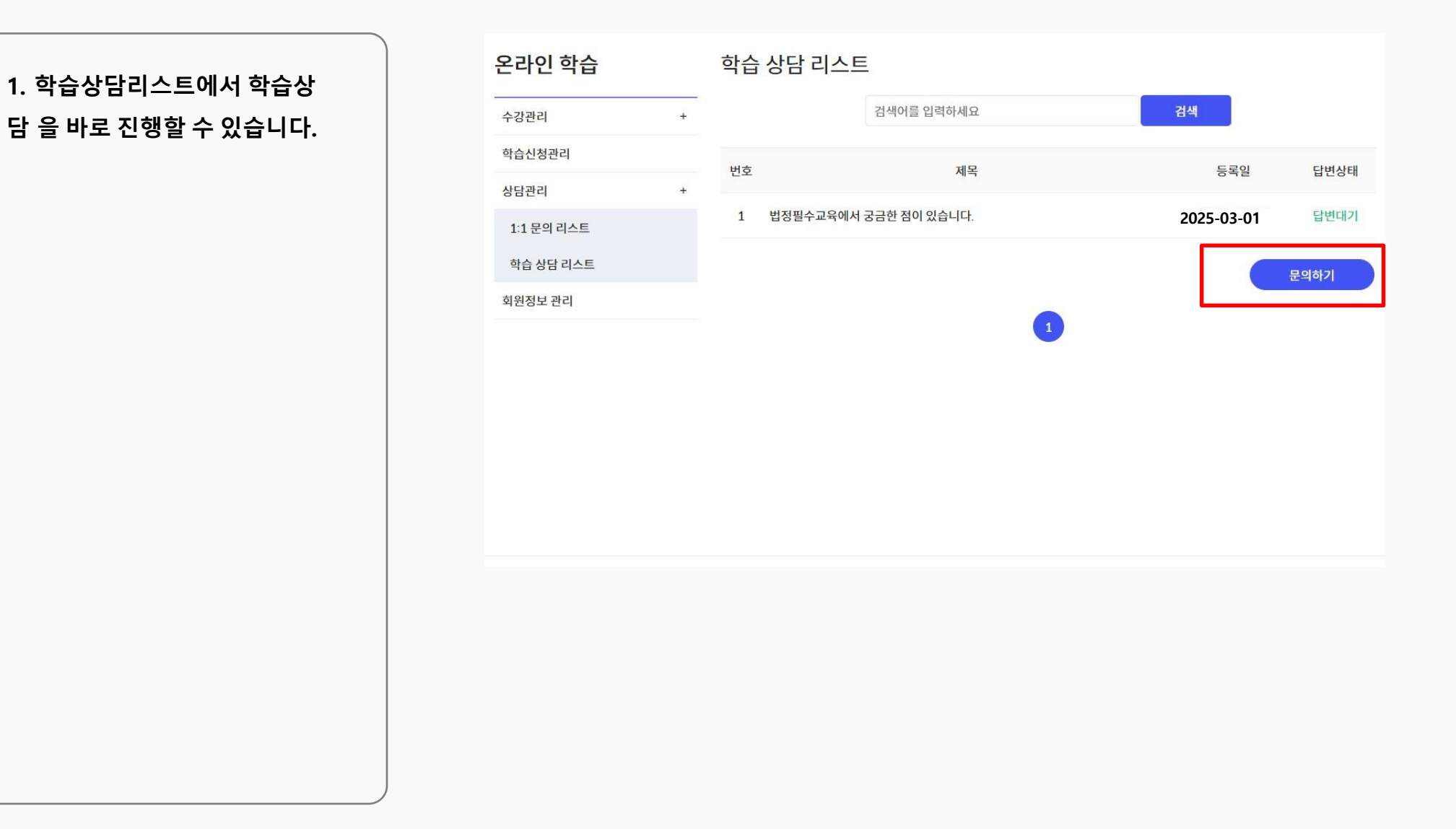

**GREEN FOREST** 

**TOMORROW'S** 

1 5 회원정보 수정

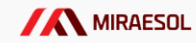

1. 회원정보 관리에서 비밀번호 등 의 회원정보를 수정할 수 있습니다.

| 회원정보 관리 |            |              |      |   |       |   |  |
|---------|------------|--------------|------|---|-------|---|--|
| 0{0[[   | cocoda1    |              |      |   |       |   |  |
| 비밀번호 변경 | 💿 બ        |              | 이아니요 | 2 |       |   |  |
| 비밀번호    | 비밀번호를 입    | 비밀번호를 입력하세요. |      |   |       |   |  |
| 비밀번호 확인 | 비밀번호를 획    | ମୁ           |      |   |       |   |  |
| 이름      | 지길동        |              |      |   |       |   |  |
| 생년월일    | 년          | ~            | 월    | ~ | 일     | ~ |  |
| 성별      | <u>●</u> 남 |              | ्रेष |   |       |   |  |
| 메일주소    | admin@abc  | .abc         |      |   |       |   |  |
| 휴대폰 번호  | 010000000  | 00           |      |   |       |   |  |
| 주소      | Ex) 12345  |              |      |   | 주소 검색 |   |  |
|         | Ex) 서울시 서  | 초구 서초동       |      |   |       |   |  |
|         | Ex) 123번길  | 10           |      |   |       |   |  |
|         |            | 수정           |      |   |       |   |  |
|         |            |              |      |   |       |   |  |

TOMORROW'S GREEN FOREST

1 🕤 모바일 학습하기

모바일 접속은 문자안내 발송 진행 H KT 🗢 오전 11:36 9 모바일 사이트 접속 주소 : https://miraesoledu.com/ 접속 합니다. [Web발신] - 메인에 문자/메일로 안내받은 아 이디와 비밀번호를 기입한 다 트로 이동합니다. 음 학습하러가기 <로그인> 버튼을 클릭합니다. m 0 

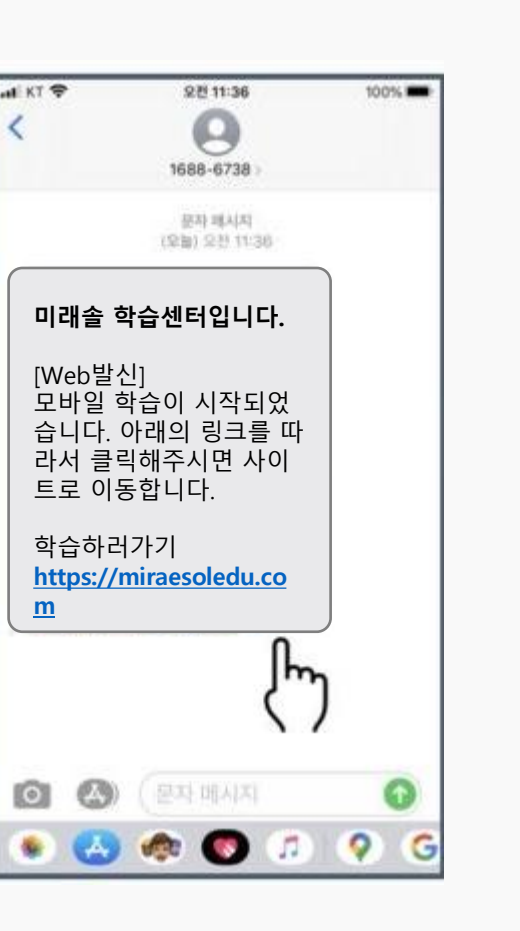

수신 문자 화면

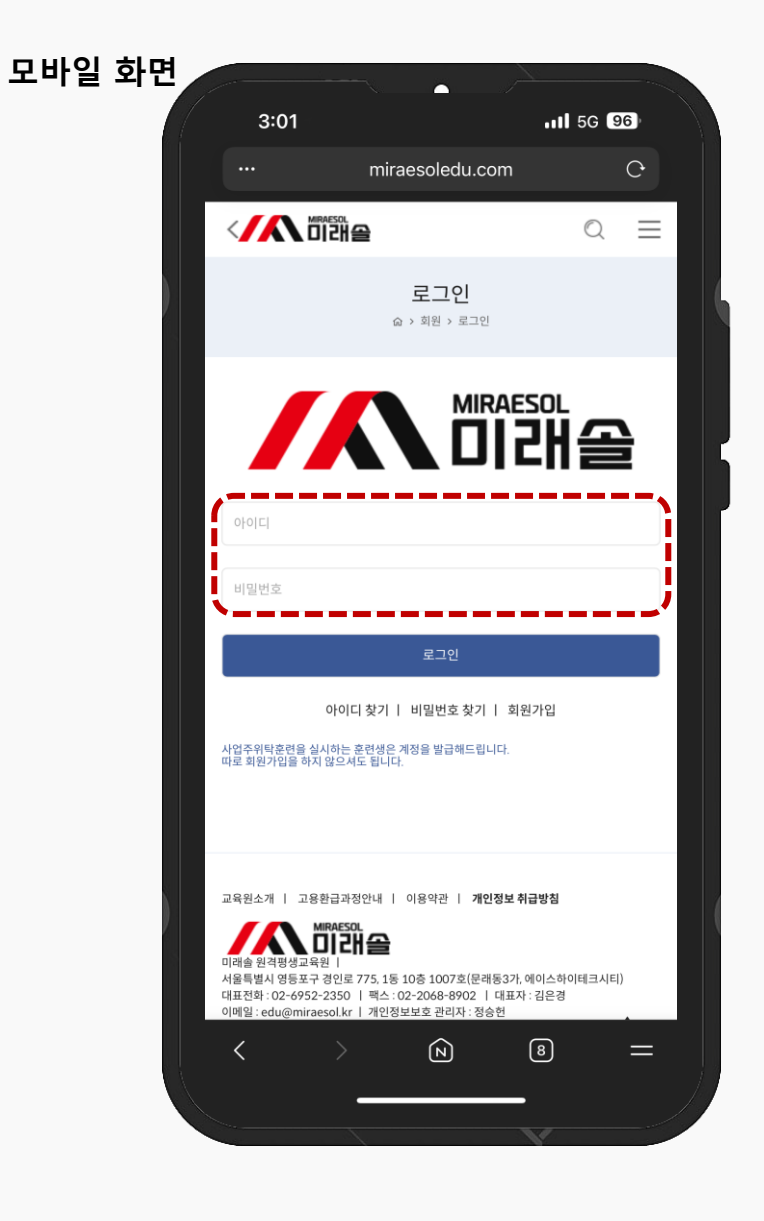

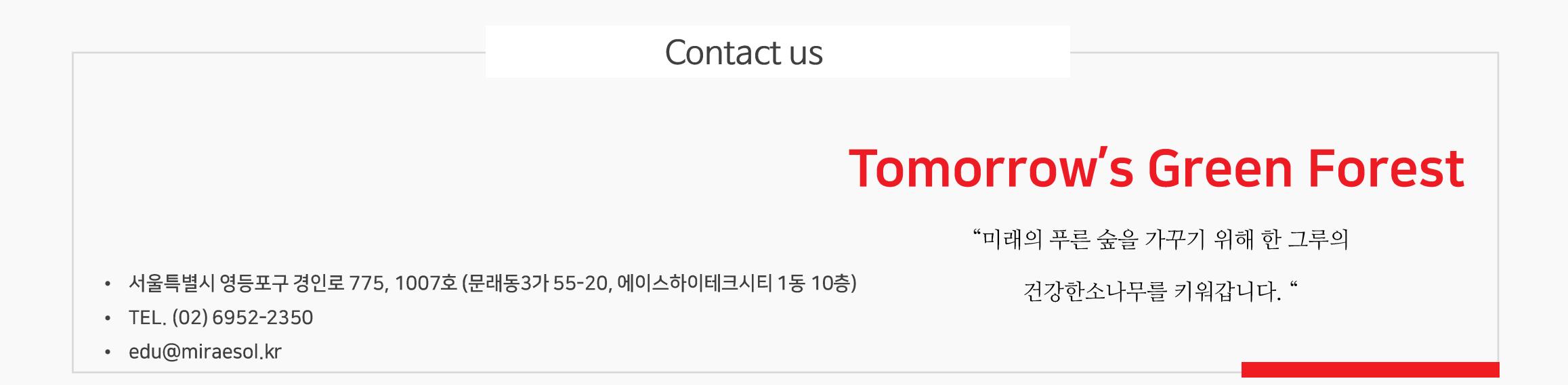